### Водич кроз е-регистрацију ДОО (у сликама)

(случај када члан друштва подноси пријаву сам за себе, нема уплаћеног улога и управљање је једнодомно)

Након логовања на кориснички налог на СИСТЕМУ ЗА ЦЕНТРАЛИЗОВАНО ПРИЈАВЉИВАЊЕ КОРИСНИКА АПР-а:

| Република Србија<br>Агенција за привредне регистре | ENGLISH                                                                                                    |
|----------------------------------------------------|----------------------------------------------------------------------------------------------------|
|                                                    | Пријава elD налогом:<br>Пријава преко Портала elD.gov.rs<br>Регистрација преко Портала elD.gov.rs<br>Напомена: Уколико се први пут пријављујете на систем Агенције за<br>привредне регистре и немате креиран кориснички налог, потребно је<br>да се најавите преко система еУправе <u>линк</u> . Након успешне пријаве<br>преко elD налога, аутоматски ћете бити преусмерени на систем<br>АПР-а, са могућношћу креирања корисничког налога. |
|                                                    | Пријава АПР налогом:<br>Електронска пошта:<br>Лозинка:                                                                                                    |
|                                                    | ПРИЈАВИ СЕ<br>Заборавили сте лозинку?<br>Напомена: Пријава АПР налогом биће омогућена до 01.06.2023<br>године, а након тога ће бити доступна искључиво пријава преко<br>Портала elD.gov.rs.                                                                                                    |

Сва права задржана © 2023 Агенција за привредне регистре Републике Србије

#### потребно је изабрати опцију "Привредно друштво":

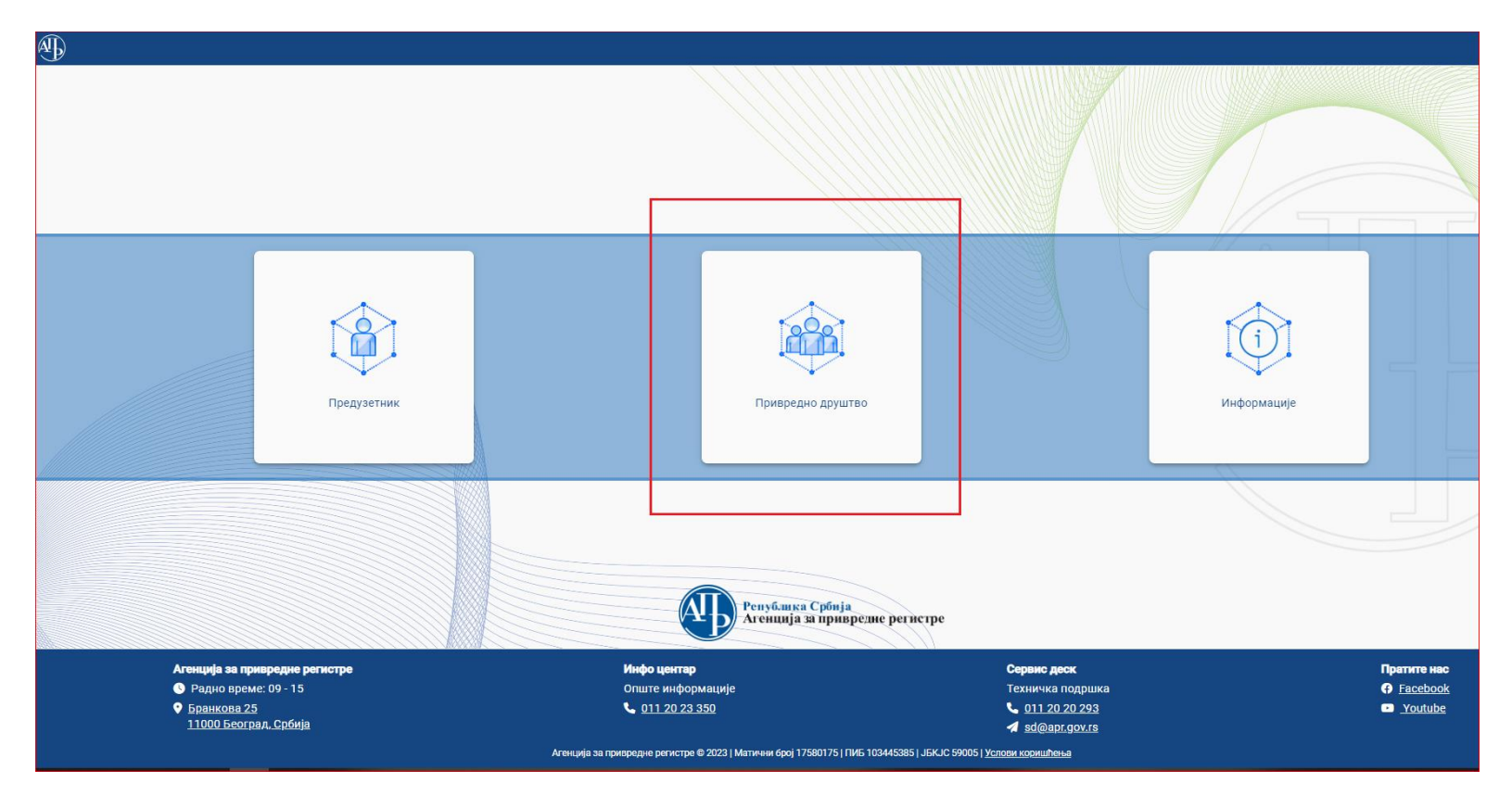

#### Кориснику ће се приказати основни мени са опцијама:

| <b>Q</b> Претрага                      |                    |                         |                              |                           |        | ~               |
|----------------------------------------|--------------------|-------------------------|------------------------------|---------------------------|--------|-----------------|
| 🕂 Креирај нови захтев 🖉 Измена пријаве | е 🖪 Допуна пријаве | 🛇 Одустанак од пријаве  | 🚖 Захтев по праву приоритета | 🗑 Брисање захтева         |        |                 |
|                                        |                    |                         |                              |                           |        | 🞜 Освежи статус |
| Идентификациони број на порталу        | Пословно име       | Датум и време подношења | Број пријаве (АПР број)      | АПР број основног захтева | Статус | Екстерни статус |
|                                        |                    |                         |                              |                           |        |                 |
|                                        |                    |                         |                              |                           |        |                 |

Одабиром акције "Креирај нови захтев", кориснику се приказује падајући мени са типовима привредних друштава и корисник бира опцију "+ ДОО":

ациони б

рталу

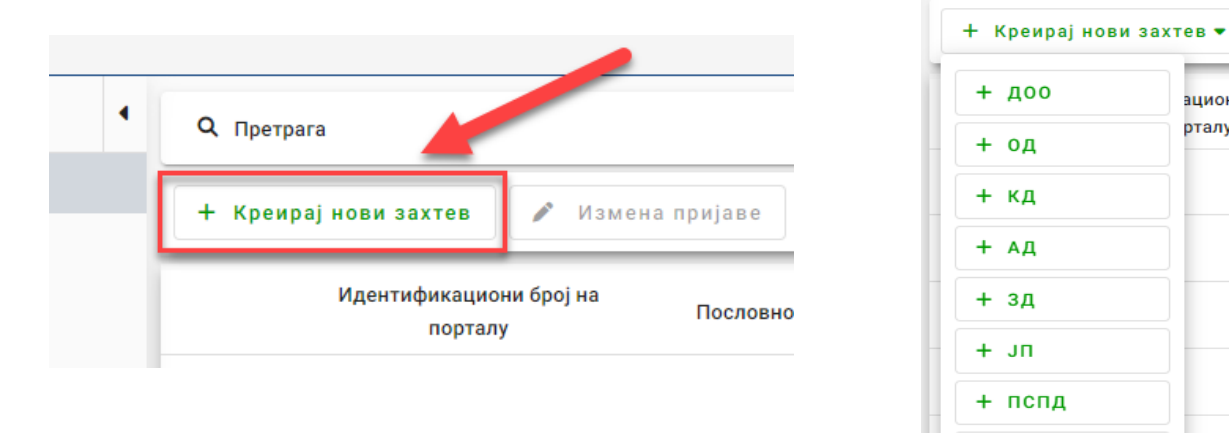

Након овога, кориснику се приказује форма за подношење новог захтева за оснивање ДОО са пољима у које уноси информације предвиђеним редоследом. Корисник најпре попуњава податке о подносиоцу (физичко лице које ће бити и потписник пријаве) и облику управљања:

+ оспд + 3C

| 🖽 Општи подаци                              |                                        |                                                   |          |           |  |  |  |  |
|---------------------------------------------|----------------------------------------|---------------------------------------------------|----------|-----------|--|--|--|--|
| Подаци о подносиоцу пријаве                 |                                        |                                                   |          |           |  |  |  |  |
| Тип подносиоца*<br>Оснивач - физичко лице 🗸 | — Домаће/страно лице*<br>Домаће лице — | Име*                                              | Презиме* | JM6F/E6C* |  |  |  |  |
| Оснивач - физичко лице                      | Телефон                                | е - пошта*                                        |          |           |  |  |  |  |
| Пуномоћник оснивача                         |                                        | Маил адреса мора бити у формату<br>abc@domain.tld | J        |           |  |  |  |  |
| Облик управљања 🚯                           | Облик управљања 🚯                      |                                                   |          |           |  |  |  |  |
| Облик управљања<br>Једнодомно -             |                                        |                                                   |          |           |  |  |  |  |

Поља обојена у црвено и обележена "\* "су обавезна поља која се морају попунити.

Поља која садрже корисну напомену у вези са попуњавањем обележена су следећим симболом:

| 🖪 Општи подаци              |                     |                  |          |               |  |  |  |  |
|-----------------------------|---------------------|------------------|----------|---------------|--|--|--|--|
| Подаци о подносиоцу пријаве |                     |                  |          |               |  |  |  |  |
| — Тип подносиоца* ————      | Домаће/страно лице* | Име*             | Презиме* |               |  |  |  |  |
| Оснивач - физичко лице      | 👻 Домаће лице 👻     | Марко            | Марковић | 2104990845031 |  |  |  |  |
| - Rest                      |                     |                  |          |               |  |  |  |  |
| Мушки                       | • 060000111         | eposta@gmail.com |          |               |  |  |  |  |
| ,                           |                     |                  |          |               |  |  |  |  |
| Облик управљања 🚯           |                     |                  |          |               |  |  |  |  |
| — Облик управљања —         |                     |                  |          |               |  |  |  |  |
| Једнодомно                  | •                   |                  |          |               |  |  |  |  |
|                             |                     |                  |          |               |  |  |  |  |
|                             |                     |                  |          |               |  |  |  |  |

Након што попуни "Опште податке", кориснику се отварају групе података обележене редним бројевима (тзв. "вагони") при чему су они

који су обавезни означени симболом црвеног узвичника 🚺

#### 1. "Адресе"

Корисник попуњава ова поља избором опције из падајуће листе јер се подаци о адресама морају попунити у складу са Адресним регистром. Адреса за пријем поште није обавезан податак.

| ) | Адресе 🗹                           |                         |                     |                |                                        |                         |
|---|------------------------------------|-------------------------|---------------------|----------------|----------------------------------------|-------------------------|
|   | Седиште 🕕                          |                         |                     |                |                                        |                         |
|   | Општина*                           | Насељено место*         | АЦЕ АЛЕКСИЋА        | ▼ Број<br>Не г | и слово*<br>постоји вредност у листи 👻 | Број и слово*<br>55     |
|   | Cnpat                              | Број стана — 5<br>5     | 5poj nowTe<br>37230 | Але            | в поште<br>ксандровац                  | Додатни опис<br>сутерен |
|   | Адреса за пријем поште 🚯           |                         |                     |                |                                        |                         |
|   | Општина 👻                          | Насељено место 💌        | Улица               | • Бро          | ј и слово 🔻                            | Спрат                   |
|   | Број стана                         | Број поште              | Назив поште         | Дод            | атни опис                              |                         |
|   | Адреса за пријем електронске поште |                         |                     |                |                                        |                         |
|   | е - пошта*<br>eposta@gmail.com     | 🐱 Ископирај маил адресу |                     |                |                                        |                         |

#### 2. "Пословно име"

Корисник попуњава обавезна поља (и необавезна ако жели). Поље "Назив" мора да се попуни искључиво великим словима и дозвољеним карактерима иначе систем пријављује грешку. Избором опције "Генериши пословно име", систем ће на основу претходно унетих елемената генерисати пословно име, а затим се овако генерисано пословно име може и конвертовати у ћирилицу или латиницу избором одговарајуће опције.

Редослед елемената, као и писмо на ком се наводи пословно или скраћено пословно име (ћирилица или латиница), морају бити наведени идентично као у оснивачком акту.

Скраћено пословно име није обавезан податак, али ако га корисник предвиди оснивачким актом, онда је потребно и да га унесе у поље са слике:

| Пословно име                 |                                                                  |                                 |                                       |  |
|------------------------------|------------------------------------------------------------------|---------------------------------|---------------------------------------|--|
|                              |                                                                  |                                 |                                       |  |
| Број потврде о извршеној рез | ep                                                               |                                 |                                       |  |
| — Правна форма*<br>ДОО       | Опис предмета пословања у пословном име     Za trgovinu i usluge | <sup>іште*</sup><br>ЕКСАНДРОВАЦ |                                       |  |
| — Пословно име* —            |                                                                  | Скраћено по                     | ловно име                             |  |
| MAKARENA DOO za trgovinu i u | ISluge ALEKSANDROVAC                                             | MAKAREN                         | A DOO                                 |  |
|                              |                                                                  |                                 | · · · · · · · · · · · · · · · · · · · |  |

#### 3. "Време трајања друштва"

Корисник бира време трајања друштва. Уколико му одговара унапред задата вредност "Друштво се оснива на неодређено време", може наставити даље. У супротном, изабраће другу опцију и унети датум до ког се друштво оснива:

| 3 | 🛛 Време трајања друштва 🗹                                                     |
|---|-------------------------------------------------------------------------------|
|   | Време трајања друштва                                                         |
|   | 💿 Друштво се оснива на неодређено време 🕜 Друштво се оснива на одређено време |

#### 4. "Обавеза овере измене оснивачког акта"

Корисник бира да ли постоји обавеза овере измене оснивачког акта. Уколико му одговара унапред задата вредност "Не постоји обавеза овере измене оснивачког акта", може наставити даље. У супротном, изабраће другу опцију "Постоји обавеза овере измена оснивачког акта:

| • | 4 Обавеза овере измене оснивачког акта 🗹                                                         |
|---|--------------------------------------------------------------------------------------------------|
|   | Обавеза овере измене оснивачког акта 🚯                                                           |
|   | 🔿 Постоји обавеза овере измене оснивачког акта 💿 Не постоји обавеза овере измене оснивачког акта |

#### 5. "Претежна делатност"

Корисник треба да изабере претежну делатност коју ће друштво обављати. Делатност бира притиском на дугме 📩 које отвара падајућу листу, која садржи списак делатности заједно с шифрама у складу са Уредбом о класификацији делатности. Корисник бира само једну делатност и наставља даље:

| Г    | етежна делатност*                                           |  |
|------|-------------------------------------------------------------|--|
| Q    | × •                                                         |  |
| 01   | 11 - Гајење жита (осим пиринча), легуминоза и уљарица       |  |
| 01   | 12 - Гајење пиринча                                         |  |
| 01   | 13 - Гајење поврћа, бостана, коренастих и кртоластих биљака |  |
| 01   | 14 - Гајење шећерне трске                                   |  |
| 01   | 15 - Гајење дувана                                          |  |
| Пре  | тежна делатност 🗹                                           |  |
| Tipe | лежна делатност 😈                                           |  |

#### 6. "Чланови/Удели"

Корисник у овом вагону попуњава податке о оснивачу друштва уносом личних података, затим податке о улогу, проценту удела и најзад податке за ЦРОСО избором одговарајуће опције (предефинисано је да оснивач заснива радни однос, али може се изабрати и друга опција):

| Ланови / Удели                          |                                                  |                                              |                       |                            |                              |
|-----------------------------------------|--------------------------------------------------|----------------------------------------------|-----------------------|----------------------------|------------------------------|
| <sup>Врста члана*</sup><br>Физичко лице | ✓ Статус члана*<br>Члан                          | •                                            |                       |                            |                              |
| Домаће/страно лице*<br>Домаће лице      | ✓ Име*<br>Марко                                  | Презиме*<br>Марковић                         | 2104990845031         | Пол*                       | Ŧ                            |
| даци о улогу 🕕                          |                                                  |                                              |                       |                            |                              |
| Новчани улог - Уписан* ————<br>100      | Новчани улог - Уплаћен                           | Неновчани улог - Уписан                      | Неновчани улог - Унет | Укупан уписани улог<br>100 | Укупан уплаћени + Унети улог |
| Удео члана*<br>100                      | ×                                                |                                              |                       |                            |                              |
| рдаци за ЦРОСО                          |                                                  |                                              |                       |                            |                              |
| Заснивам рални олнос у                  | приврелном субјекту уз обавезу да у року од осам | и лана ол регистрације извршим пријаву на ос | игурање ПРОСО         |                            |                              |
|                                         |                                                  |                                              |                       |                            |                              |
| ) пе заснивам радни одно                |                                                  |                                              |                       |                            |                              |

#### 7. "Капитал"

Следећи корак омогућава кориснику да провери податке о улогу које је унео за члана (тј. за чланове када су друштва вишечлана) кроз основни регистровани капитал, с тим што овде нема могућност измене података већ се може вратити на претходни корак:

| 7 | Основни (регистровани) капитал 🛛  |                                  |                                   |                                 |                               |
|---|-----------------------------------|----------------------------------|-----------------------------------|---------------------------------|-------------------------------|
|   | Основни регистровани капитал      |                                  |                                   |                                 |                               |
|   | — Новчани капитал - уписан<br>100 | — Новчани капитал - Уплаћен<br>О | — Неновчани капитал - уписан<br>О | — Неновчани капитал - унет<br>О | Укупан уписани капитал<br>100 |
|   | Укупан уплаћени + унети капитал   |                                  |                                   |                                 |                               |

#### 8. "Подаци за Пореску управу"

У поља "Контакт подаци за Пореску управу", корисник уноси своје контакт податке на које га пореска служба може контактирати. Обавезан је унос барем једног телефона, као и е – поште која мора бити валидна и која може бити копирана из раније попуњених

података избором акције Ископирај маил адресу :

| 8 | Подаци за пореску управу 🗹       |         |                                |                         |
|---|----------------------------------|---------|--------------------------------|-------------------------|
|   | Контакт подаци за Пореску управу |         |                                |                         |
|   | Мобилни телефон<br>060000111     | Телефон | е - пошта*<br>eposta@gmail.com | 🛛 Ископирај маил адресу |

Ако се корисник пријављује за ПДВ евидентирање, у наставку мора да обележи поље "ПДВ евидентирање" и тада се отвара опција за унос осталих потребних података:

| р евидентирање Процена укупног промета* —<br>ПДВ евидентирање 80000008 |                      |  |
|------------------------------------------------------------------------|----------------------|--|
| рој елемената у листи : 1<br>Делатност*                                | Проценат делатности* |  |
| 4622 - Трговина на велико цвећем и садницама                           | • 100 ×              |  |

#### 9. "Законски заступници"

Корисник бира опцију за упис законског заступника. Друштво са ограниченом одговорношћу мора имати минимум једног директора. Законски заступник може бити физичко лице или домаће привредно друштво, а функција се бира из падајуће листе која је опредељена у складу са правном формом ДОО:

| 🧿 Законски заступници 🚺                                                                                                    |               |
|----------------------------------------------------------------------------------------------------|---------------|
| Законски заступници - Напомене 🚯                                                                                                    |               |
| Бројелемената у листи : 0<br>+ Законски заступници / Физичко лице                                                                         |               |
| Број елемената у листи : 0                                                                                                    |               |
| + Законски заступници / Привредно друштво<br>Обавезан је унос бар једног заступника                                                       |               |
| 9 Законски заступници                                                                                                    |               |
| Законски заступници 🚯<br>Број елемената у листи : 1                                                                                       |               |
| Функција*         Домаће/страно лице*         Мие*         Презиме*           Директор         Домаће лице         Марко         Марковић | 2104990845031 |
| Пол*                                                                                                    |               |
| <ul> <li>Самостално Ограничење супотписом</li> <li>Заједнички</li> </ul>                                                                  |               |
| + Законски заступници / Физичко лице                                                                                                    |               |

Преостали вагони 10-14 ("Остали заступници", "Прокуристи", "Огранак", "Контакт подаци" и "Преводи пословног имена") нису обавезни и ако корисник нема својим актима предвиђено ове податке, може прећи на последњи вагон — "Приложена документа".

#### "Приложена документа"

У случају подношења захтева за оснивање ДОО, корисник мора приложити оснивачки акт. Корисник може приложити документа на

| два начина, на дугме                        | или превлачењем документа у означено поље: |
|---------------------------------------------|--------------------------------------------|
| 🚺 Приложена документа 🕖                     |                                            |
| Приложена документа 🕕                       |                                            |
| Обавезно прилагање документа: Оснивачки акт |                                            |
| Приложите документе                         |                                            |
|                                             | ۵                                          |
| или их                                      | превуците у ово поље                       |

Уколико се корисник одлучи за прву опцију, приказаће му се прозор где може да пронађе документа на свом рачунару и приложи их у апликацију АПР Портал.

Након што одабере документ, потребно је да кликне на дугме "Open", како би документ био приложен у апликацији. Документа која се додају **морају бити у ПДФ формату и потписана електронским сертификатом свог издаваоца:** 

| C Open                                                                            |                            |                                  |                  |                | >                                            |
|-----------------------------------------------------------------------------------|----------------------------|----------------------------------|------------------|----------------|----------------------------------------------|
| $\leftarrow \rightarrow \cdot \uparrow$                                           | <ul> <li>This P</li> </ul> | C → Desktop → popz → treci dan → | fajlovi          | کر 5 م         | O Search fajlovi                             |
| Organize 🔻 New                                                                    | w folder                   |                                  |                  |                | III 🕶 🔟 📀                                    |
| . This PC                                                                         | ^ N                        | lame                             | Date modified    | Туре           | Size                                         |
| 3D Objects                                                                        |                            | 🗿 Пуномоћје.pdf                  | 24.1.2023. 09:23 | Microsoft Edge | 35 KB                                        |
| 📃 Desktop                                                                         | i i                        | оснивачки акт.pdf                | 25.1.2023. 15:43 | Microsoft Edge | 33 KB                                        |
| <ul> <li>Documents</li> <li>Downloads</li> <li>Music</li> <li>Pictures</li> </ul> | v                          |                                  |                  |                |                                              |
|                                                                                   | File name:                 | Оснивачки акт.pdf                |                  | A              | dobe Acrobat Document (*.pc ∨<br>Open Cancel |

| Након додавања документа, кор | исник треба да одреди     | тип документа:      |                            |                    |
|-------------------------------|---------------------------|---------------------|----------------------------|--------------------|
| Приложена документа 🚺         |                           |                     |                            |                    |
| -В Приложите документе        |                           |                     |                            |                    |
| Снивачки акт.pdf<br>32.5 КВ   |                           |                     | Сснивачки акт 🔹 📋 🗧        |                    |
| Притиском на дугме у пољу     | "Тип документа", кори     | сник бира одговарај | ући тип документа <i>и</i> | із падајуће листе: |
|                               | ۹ × •                     |                     |                            |                    |
|                               | Оснивачки акт             |                     |                            |                    |
|                               | Пуномоћје                 |                     |                            |                    |
|                               | Доказ о уплати<br>накнаде |                     |                            |                    |
|                               | Коверта/Адресница         |                     |                            |                    |
|                               | Остало                    |                     |                            |                    |

#### Валидација, плаћање и подношење

Након што су успешно унете све претходне ставке, корисник се враћа на почетни мени са акцијама:

| ❹        |                            |                                                                                              | і Информације           | ۲ |
|----------|----------------------------|----------------------------------------------------------------------------------------------|-------------------------|---|
| 🖻 Привре | едно друштво               | 🗃 Сачувај 🅐 Верификација е-маил адреса 🗹 Валидирај захтев 🌲 Израчунај цену 🍈 Плати 👼 Поднеси | ✓ Преглед потврда/решењ | a |
| • 🚨 Oci  | нивање привредног друштва  |                                                                                              |                         | - |
| 🔹 🚨 Про  | омена привредног друштва   | 8 Подаци за пореску управу 2                                                                 |                         |   |
| 🛓 Бри    | исање привредног друштва   | Мени са                                                                                      | акцијама                |   |
| 🛓 Пре    | евођење привредног друштва | 💋 Законски заступници 🛛                                                                      |                         |   |
| 🛓 Oct    | тали захтеви               |                                                                                              |                         |   |
| 🛓 жа     | лба                        | Остали заступници                                                                            |                         |   |
|          |                            | 1 Прокуристи                                                                                 |                         |   |
|          |                            | 🔞 Одбори                                                                                     |                         |   |
|          |                            | 🚯 Ограник                                                                                    |                         |   |

1. Неопходно је да сачува претходно унете податке на дугме Сачувај из менија.

2. Уколико чување није било успешно, корисник ће добити негативну повратну поруку са информацијом због чега чување није успешно. Корисник ће морати да исправи грешку у подацима које је унео пре него што настави даље.

3. Уколико је чување било успешно корисник ће добити позитивну повратну поруку:

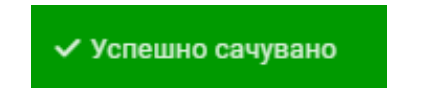

Како би портал био сигуран у идентитет подносиоца пријаве, неопходно је да корисник верификује имејл адресу. То може учинити избором акције "Верификација е-маил адреса".

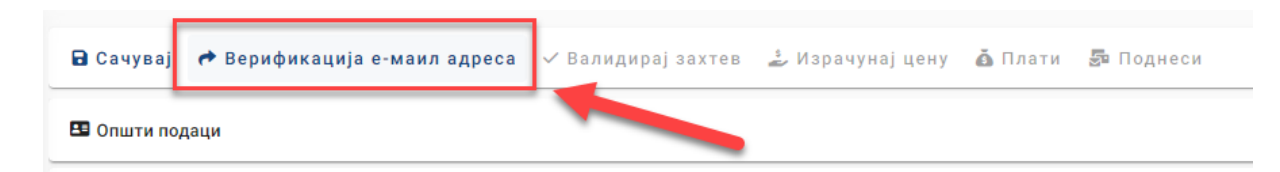

Кориснику ће се након тога приказати прозор са адресом (или више њих), коју је унео током попуњавања пријаве. Избором опције "Пошаљи емаил на верификацију", кориснику на наведену е-адресу стиже порука са инструкцијама за верификацију имејл адресе.

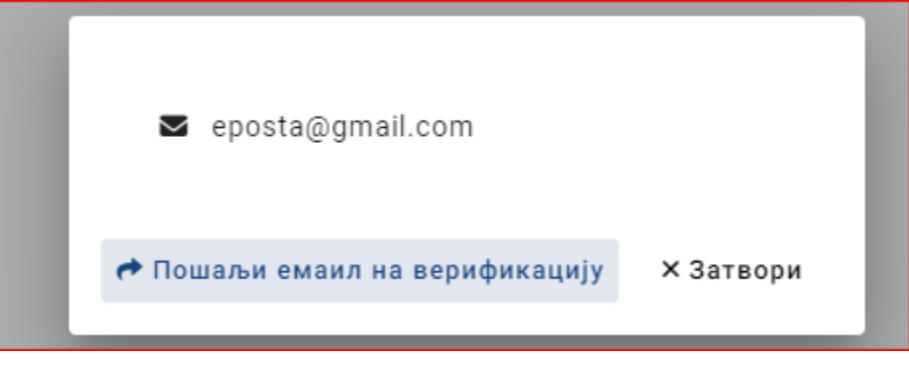

Након успешне верификације, корисник ће добити потврду у виду поруке на екрану:

# Bam Email је успешно верификован!

Након успешне верификације имејл адресе, следећи корак јесте валидација захтева и појавиће се до сада недоступно дугме **"Валидирај** захтев":

| 🔓 Сачувај 🛛 🏕 Верификација е-маил адреса | 🗸 Валидирај захтев | 🝰 Израчунај цену | 🙆 Плати | 唇 Поднеси |
|------------------------------------------|--------------------|------------------|---------|-----------|
|------------------------------------------|--------------------|------------------|---------|-----------|

Корисник ће избором ове акције позвати систем да провери да ли су сви унети подаци захтева у складу са одређеним валидацијама.

Уколико су сви унети подаци исправни, корисник ће добити позитивну повратну поруку:

## 🗸 Захтев је валидан

Након успешне валидације захтева, корисник ће позвати систем да израчуна цену за подношење захтева, избором акције "Израчунај цену":

| 🔒 Сачувај 🕐 Верификација е-маил адреса 🗸 Валидирај захтев | 🕹 Израчунај цену | 💩 Плати 👼 Поднеси |
|-----------------------------------------------------------|------------------|-------------------|
| 🖽 Општи подаци                                            |                  |                   |

Систем ће на основу информација о захтеву израчунати цену и обавестити корисника кроз нови прозор:

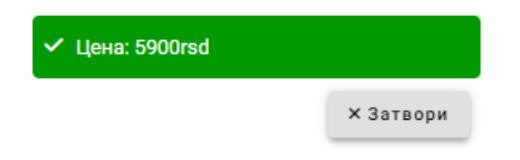

Да би поднео захтев, корисник прво мора да плати израчунату суму за свој захтев. Корисник плаћање врши електронски, избором акције "Плати":

| _ |             |                              |                    |                  |         |           |
|---|-------------|------------------------------|--------------------|------------------|---------|-----------|
|   | 🔒 Сачувај   | 📌 Верификација е-маил адреса | 🗸 Валидирај захтев | 🍰 Израчунај цену | 🛓 Плати | 互 Поднеси |
|   | 🖽 Општи под | даци                         |                    |                  |         |           |

Након избора акције "Плати", корисник ће бити преусмерен на страницу за плаћање где може одабрати начин електронског плаћања:

| Elektronsko                                                       | plaćanje                                         |  |
|-------------------------------------------------------------------|--------------------------------------------------|--|
| Verzija: TEST [data2]                                             |                                                  |  |
| Status napla                                                      | te zahteva / Instrukcije za plaćanje             |  |
|                                                                   |                                                  |  |
| Status napla                                                      | te zahteva                                       |  |
| Naziv registra<br>Broj zahteva<br>Broj predmeta                   | REPSIS<br>8124                                   |  |
| Iznos propisane naknade<br>Dugovanje po zahtevu<br>Status naplate | 5900.00 din<br>5900.00 din<br>Nije placen zahtev |  |
| Datum kreiranja<br>Datum prijema<br>Datum konačnog statusa        | 5/12/2023 4:05:56 PM                             |  |

Након успешно извршених претходних корака, корисник ће добити могућност подношења захтева, избором акције "Поднеси захтев":

| 🖬 Сачувај 🕐 Верификација е-маил адреса 🗸 Валидирај захтев 🍰 Израчунај цену | 🗴 Плати | 唇 Поднеси |  |
|----------------------------------------------------------------------------|---------|-----------|--|
| 🖽 Општи подаци                                                             |         |           |  |

Корисник ће затим бити преусмерен на електронско потписивање документа, које може извршити уколико има одговарајући електронски сертификат издат у Републици Србији:

| M | etod pristupa tokenu                                                 |
|---|----------------------------------------------------------------------|
| P | ročitaj karticu koristeći klijentsku aplikaciju izdavača sertifikata |
| 1 | Ista Sertifikacionih tela Srbije:<br>Sertifikaciono telo MUP R       |
| 1 | Metode pristupa tokenu:                                              |
|   | Direktan pristup smart kartici (PKCS #11)                            |
|   | Detaljna Podešavanja                                                 |
|   | Mikrosoft skladište ključeva                                         |
|   |                                                                      |
|   |                                                                      |
|   |                                                                      |
|   |                                                                      |
|   |                                                                      |
|   | Nasta                                                                |
|   | Nastavi                                                              |

Притиском на дугме

корисник иде корак даље и систем му тражи четвороцифрени ПИН смарт картице.

Корисник уноси ПИН и наставља избором акције

Систем проверава смарт картицу, и ако је исправна омогућиће кориснику избор сертификата за потпис. Корисник бира сертификат:

| 🧧 Proces potpisivanja dol                 | kumenta | _ |   | ×      |
|-------------------------------------------|---------|---|---|--------|
| Odabir sertifikata za p                   | ootpis  |   |   |        |
| Odaberite validni sertif                  | ikat    |   |   |        |
| 🕴 ИВАН                                    | Auth    |   |   |        |
| 🖉 ИВАН                                    | Sign    |   |   |        |
|                                           |         |   |   | _      |
|                                           |         |   |   |        |
| Validnost: Validan<br>Detalji sertifikata |         |   |   |        |
|                                           |         | 1 |   |        |
| Nazad                                     |         |   | N | astavi |

Систем прихвата захтев, прослеђује га и у случају да је захтев успешно поднет корисник ће бити обавештен позитивном повратном поруком.

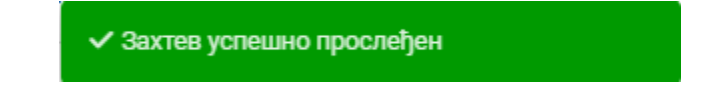

Корисник је сада у могућности да свој прослеђени захтев пронађе у листи захтева за оснивање у главном менију где може пратити његов статус од добијања броја до доношења одлуке регистратора:

|   |    | ~                            |                 |                              |                        |                |                      |                             |                              |                      |                 |
|---|----|------------------------------|-----------------|------------------------------|------------------------|----------------|----------------------|-----------------------------|------------------------------|----------------------|-----------------|
| 8 | ſ  | Іривредно друштво 🖣          | <b>Q</b> . Прет | para                         |                        |                |                      |                             |                              |                      | Ý               |
| 2 | Ŀ  | Оснивање привредног друштва  | + Kper          | ирај нови захтев 👻 🖉 Из      | мена пријаве 🕜 Промена | типа пријаве 💌 | 🖬 Допуна пријаве     | 🛇 Одустанак од пријаве      | 🛊 Захтев по праву приоритета | 🗑 Брисање захтева    |                 |
|   | 14 | Промена привредног друштва   |                 |                              |                        |                |                      |                             |                              |                      |                 |
| - | Ι, | Брисање привредног друштва   |                 |                              |                        |                |                      |                             |                              |                      | 🛛 Освежи статус |
|   | 1  | Превођење привредног друштва |                 | Идектификациони број на порт | алу Пословно име       | Правна форма   | Датум и време поднош | ења Број пријаве (АПР број) | АПР број основног захтева    | Статус 4 Екстерни ст | атус            |
|   | 1  | Остали захтеви               |                 | 2987                         | 0.0.0. BANJA           | DOO            |                      | БД 200                      |                              | Поднет               | ~               |
|   | 1  | Жалба                        |                 |                              |                        |                |                      |                             |                              |                      |                 |
|   |    |                              |                 |                              |                        |                |                      |                             |                              |                      |                 |

Избором акције <sup>О Преглед захтева</sup> систем отвара форму сличну форми за креирање новог захтева, где корисник може проверити податке које је унео током креирања захтева:

|   | Приврелно друштво            |                              |                                |                               |          |                                            |  |  |  |
|---|------------------------------|------------------------------|--------------------------------|-------------------------------|----------|--------------------------------------------|--|--|--|
|   | •                            | 🔒 Сачувај 🥐 Верификација е-н | маил адреса 🗸 Валидирај зактев | 🕹 Израчуна) цену 🇴 Плати 🖉 По | однеси   | <ul> <li>Преглед потврда/решења</li> </ul> |  |  |  |
| - | Оснивање привредног друштва  | 🖾 Општи подаци               |                                |                               |          |                                            |  |  |  |
|   | Промена привредног друштва   |                              |                                |                               |          |                                            |  |  |  |
|   | Брисање привредног друштва   | Подаци о подносиоцу пријаве  |                                |                               |          |                                            |  |  |  |
|   | Превођење привредног друштва |                              |                                |                               |          |                                            |  |  |  |
|   | Остали захтеви               | Тип подносноца*              | Домаће/страно пице*            | MME+                          | Презиме* | JMET/EEC*                                  |  |  |  |
|   | 🛓 Жалба                      | ochildu i quantitio inte     | - Mounte nuite                 |                               |          |                                            |  |  |  |
|   |                              |                              | Телефон                        | # · howta*                    |          |                                            |  |  |  |
|   |                              | Мушки                        | *                              |                               |          |                                            |  |  |  |
|   |                              |                              |                                |                               |          |                                            |  |  |  |
|   |                              | Облик управљања 🚷            |                                |                               |          |                                            |  |  |  |
|   |                              |                              |                                |                               |          |                                            |  |  |  |
|   |                              |                              | ×                              |                               |          |                                            |  |  |  |
|   |                              |                              |                                |                               |          |                                            |  |  |  |
|   |                              |                              |                                |                               |          |                                            |  |  |  |
|   |                              | О Адресе                     |                                |                               |          |                                            |  |  |  |
|   |                              |                              |                                |                               |          |                                            |  |  |  |
|   |                              | 🕗 Пословно име               |                                |                               |          |                                            |  |  |  |
|   |                              |                              |                                |                               |          |                                            |  |  |  |
|   |                              | Време трајања друштва        |                                |                               |          |                                            |  |  |  |
|   |                              |                              |                                |                               |          |                                            |  |  |  |

Након подношења захтева, корисник може на Порталу пратити статус свог захтева. Након доношења одлуке по поднетом захтеву, примерак решења регистратора у електронској форми биће достављен у електронско сандуче подносиоца, а корисник може преузети примерак решења и преко Портала, избором опције као на слици:

| 🖻 Сачувај 🏕 Верификација е-маил адреса 🗸 Валидирај захтев 🍰 Израчунај цену 🧴 Плати 👼 Поднеси | ✓ Преглед потврда/решења |  |  |
|----------------------------------------------------------------------------------------------|--------------------------|--|--|
| 🖪 Општи подаци                                                                               | 🛓 Преглед захтева        |  |  |
|                                                                                              | 🛓 Потврда                |  |  |
| Подаци о подносиоцу пријаве                                                                  |                          |  |  |
|                                                                                              |                          |  |  |